## **Create Your Parent PowerSchool ID**

Create Parent PowerSchool ID

- 1. In a web browser, sedelco.powerschool.com.
- 2. On the Student and Parent Sign In page, click **Parent Sign In**.

| PowerSchool                                        |                                                              |
|----------------------------------------------------|--------------------------------------------------------------|
| Student and Parent Sign                            | In                                                           |
| Parent Sign In                                     |                                                              |
| Parents - Click the button to sign in. You will be | e redirected to the Parent sign in page.<br>Parent Sign In   |
| Student Sign In                                    |                                                              |
| Students - Click the button to sign in. You will b | e redirected to the Student sign in page.<br>Student Sign In |

3. On the Welcome to Unified Classroom page, click **Create an Account here**. You may need to scroll down to the bottom of the page.

| Welcom   | ne to Unified Classroor<br>Sign in with your PowerSchool ID.  | n! |
|----------|---------------------------------------------------------------|----|
| Powers   | School ID                                                     |    |
| Passwo   | ord                                                           |    |
| Forgot P | Password?                                                     |    |
|          | Sign In                                                       |    |
|          | — OR —                                                        |    |
|          | Sign In With Microsoft                                        |    |
| G        | Sign In With Google                                           |    |
|          | lf you do not have a PowerSchool ID<br>Create an Account here |    |

4. On the Set Up enter the required information. Enter a **<u>personal</u>** email address and a password. This is where you will receive all PowerSchool information. Click **Create PowerSchool ID**.

| Set Up Your New<br>PowerSchool ID                                                                |  |  |  |
|--------------------------------------------------------------------------------------------------|--|--|--|
| Unified Classroom uses a new global PowerSchool ID.<br>Please enter a new username and password. |  |  |  |
| First Name Required                                                                              |  |  |  |
|                                                                                                  |  |  |  |
|                                                                                                  |  |  |  |
|                                                                                                  |  |  |  |
| PowerSchool ID (email) Required                                                                  |  |  |  |
|                                                                                                  |  |  |  |
| Password Required ?                                                                              |  |  |  |
|                                                                                                  |  |  |  |
|                                                                                                  |  |  |  |
|                                                                                                  |  |  |  |
| Create PowerSchool ID                                                                            |  |  |  |

5. Hopefully that was easy! Note your PowerSchool ID and Password. You will need this information to sign in to Unified Classroom in the future.

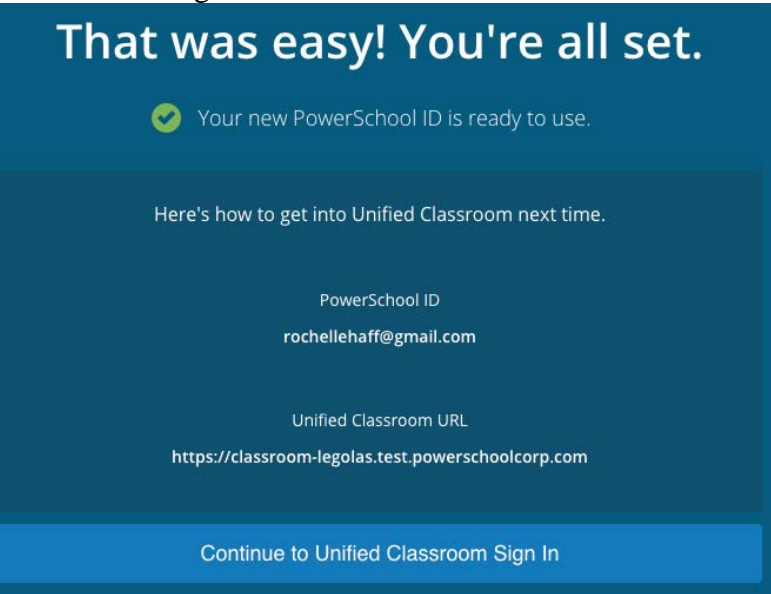

NEXT: Sign In to Unified Classroom

- 1. Click Continue to Unified Classroom Sign In.
- 2. On the Welcome to Unified Classroom page, enter your username and password you just created and then click **Sign In**.

| Welcom               | <b>Sign in with your PowerSchool ID.</b>                                                                                                    | m! |  |  |  |
|----------------------|----------------------------------------------------------------------------------------------------|----|--|--|--|
| PowerS               | chool ID                                                                                                    |    |  |  |  |
| Passwo               | rd                                                                                                    |    |  |  |  |
| Forgot Password?     |                                                                                                    |    |  |  |  |
|                      | Sign In                                                                                                    |    |  |  |  |
|                      | — OR —                                                                                                    |    |  |  |  |
| •                    | Sign In With Microsoft                                                                                                    |    |  |  |  |
| G                    | Sign In With Google                                                                                                    |    |  |  |  |
|                      | lf you do not have a PowerSchool ID                                                                                                    |    |  |  |  |
| Start the<br>Contact | process of creating a PowerSchool ID by starting in<br>your PowerSchool SIS.<br>your administrator if you need the address of your<br>PowerSchool SIS. |    |  |  |  |

## NEXT: Link Students

1. On the Welcome to Unified Classroom page, click I Have a Student Access Code.

| Welcome to Unified Classroom!                                                                                                    |  |  |  |  |
|----------------------------------------------------------------------------------------------------|--|--|--|--|
| Your account currently is not connected to your student. Please select one of the options below.                                        |  |  |  |  |
| I Have a Student Access Code                                                                                                    |  |  |  |  |
| An access code was either mailed, emailed or handed-out to you.<br>If you don't have an access code, contact your school administrator. |  |  |  |  |
| OR                                                                                                    |  |  |  |  |
| I Have a Username and Password in My District's PowerSchool<br>Parent Portal                                                            |  |  |  |  |
| You will be redirected to the PowerSchool Parent Portal                                                                                 |  |  |  |  |
| You can <u>Sign out</u> and come back later to complete this process.                                                                   |  |  |  |  |

2. Enter the student's name, your Confidential ID (Located in middle of the letter your child brought home), and your password. <u>Do not use the student codes at the bottom of the letter</u>. They are for your child's account.

3.

| Welcome to Unified Classroom!                                         |                         |  |  |
|-----------------------------------------------------------------------|-------------------------|--|--|
|                                                                       | Student Name            |  |  |
|                                                                       | Student Access Code     |  |  |
|                                                                       | Student Access Password |  |  |
|                                                                       |                         |  |  |
|                                                                       | Add Another Student     |  |  |
|                                                                       | Continue                |  |  |
| You can <u>Sign out</u> and come back later to complete this process. |                         |  |  |

- 4. Do one of the following:
- Click Add Another Student and enter the student's name, access code, and password.
- Click **Continue** to proceed to the Unified Classroom Dashboard.

| Dashboard |   |                      | Eddie Aamot<br>All Classes - 10 Classes |   |
|-----------|---|----------------------|-----------------------------------------|---|
| Calendar  |   |                      |                                         |   |
|           | < | Monday, June 4, 2018 | >                                       |   |
| Events    |   | Assignments          | Personal Reminder                       | 0 |

5. Note the students you added to your account appear in the Student Selector.

## Create Student PowerSchool ID

(If you are a student using the PowerSchool Mobile app, you do not need to complete these steps. The student information provided at the bottom of your letter will allow you to log in via your phone or tablet.)

- 1. In a web browser, enter your PowerSchool Student and Parent portal URL.
- 2. On the Student and Parent Sign In page, click Student Sign In (as a student).
- 3. On the Welcome to Unified Classroom Sign In page, click Create PowerSchool ID.
- 4. On the PowerSchool ID Creation page, enter your existing PowerSchool Student and Parent portal username and password.
- 5. Click Next.
- 6. On the Welcome to Unified Classroom PowerSchool ID page appears, click Continue.
- On the Set Up Your New PowerSchool ID page, enter your username in the PowerSchool ID field, a password (with all the restrictions), and then the password again.
- 8. Click **Create PowerSchool ID**. Note your PowerSchool ID and Sign In URL. You will need this information to sign in to Unified Classroom in the future.
- 9. Click Continue to Unified Classroom. The Unified Classroom Dashboard appears.

Copyright © 2018 PowerSchool Group LLC